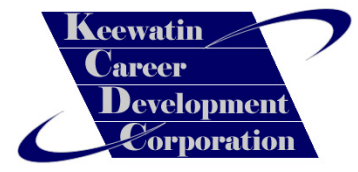

# **Basic Computer**

### **Troubleshooting and Maintenance**

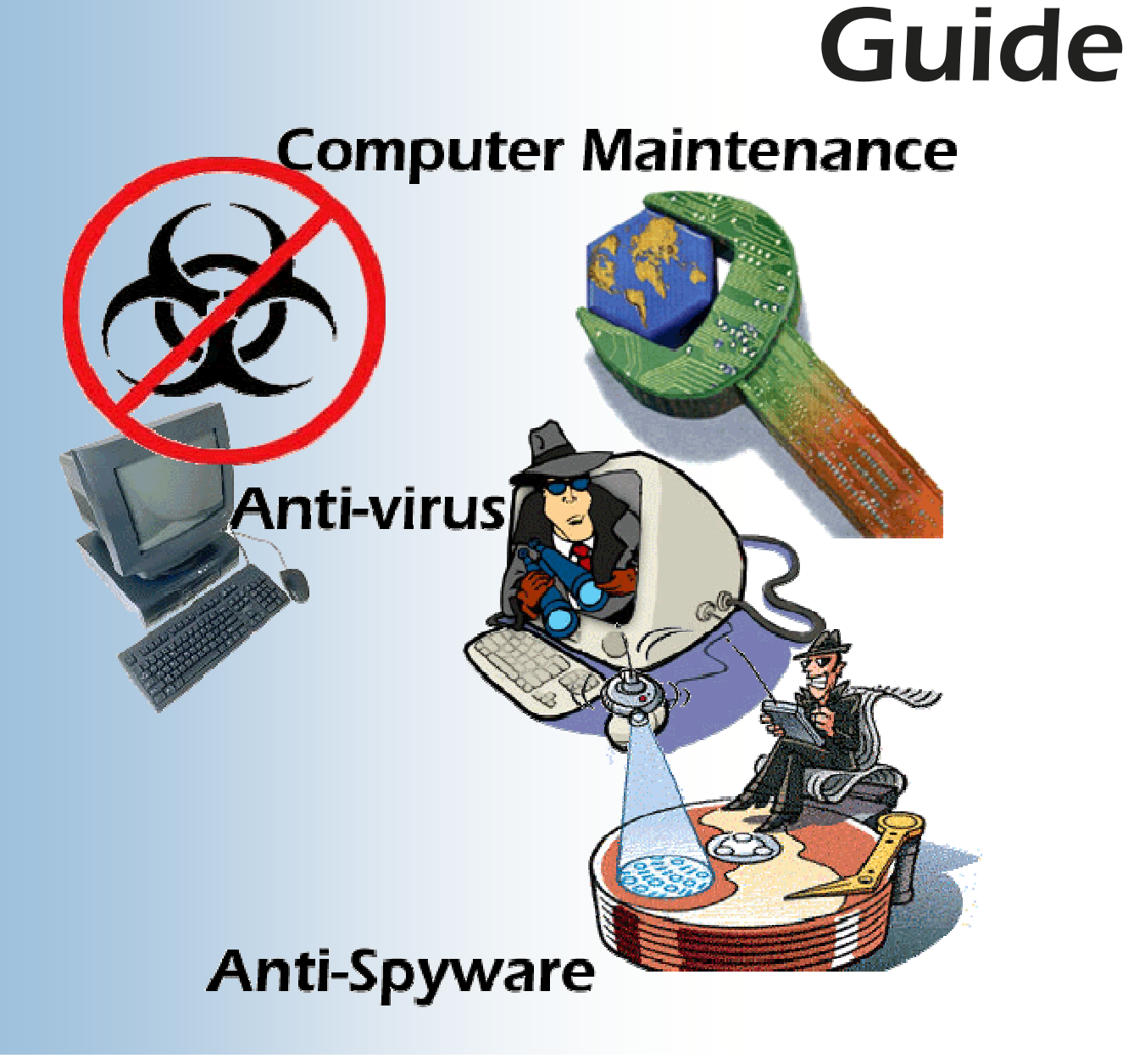

#### Introduction

Most computers come in for servicing have various problems. Pop-ups and slow response are the most common of those problems. A computer that has these problems can be fixed very easily. Windows itself has various programs that you can use to scan and optimize a computer. In this guide we will be taking a look at most unitties as well as utilizing some free ones available on the Internet.

Please note that this is meant to be a guide and not a solution to all your computer maintenance and troubleshooting needs.

**NOTE:** This overview is for PCs with the Windows XP operating system on them, the steps may be different of other Window's operating systems.

**NOTE:** The following steps have been explained along with graphics to help you out in learning these procedures.

**IMPORTANT:** Before running any spy-ware or virus programs it is advised that you turn off system restore.

**NOTE:** You will see important notes like these spread throughout this guide. Pay close attention to them.

It is also very important to note that you should **backup** crucial data (like documents and pictures, etc.) before attempting to clean out viruses or spyware from your computer in the event that any scans or virus removals render the system inoperable. This downtime may be temporary until you can get the system operational again and it may provide useful to have a backup copy of important documents in case you need to setup the user on a temporary workstation.

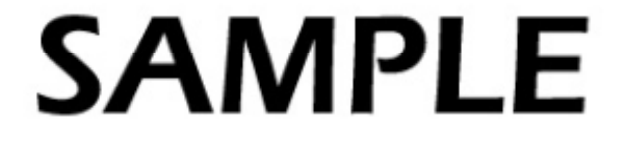

#### **Step One: Disable System Restore**

The reason we disable system restore is because some virus and ad-ware like to hide in old restore points. If you had a virus and scanned to remove it, then had to use system restore then you could be infecting your computer with the same virus that you got rid of before.

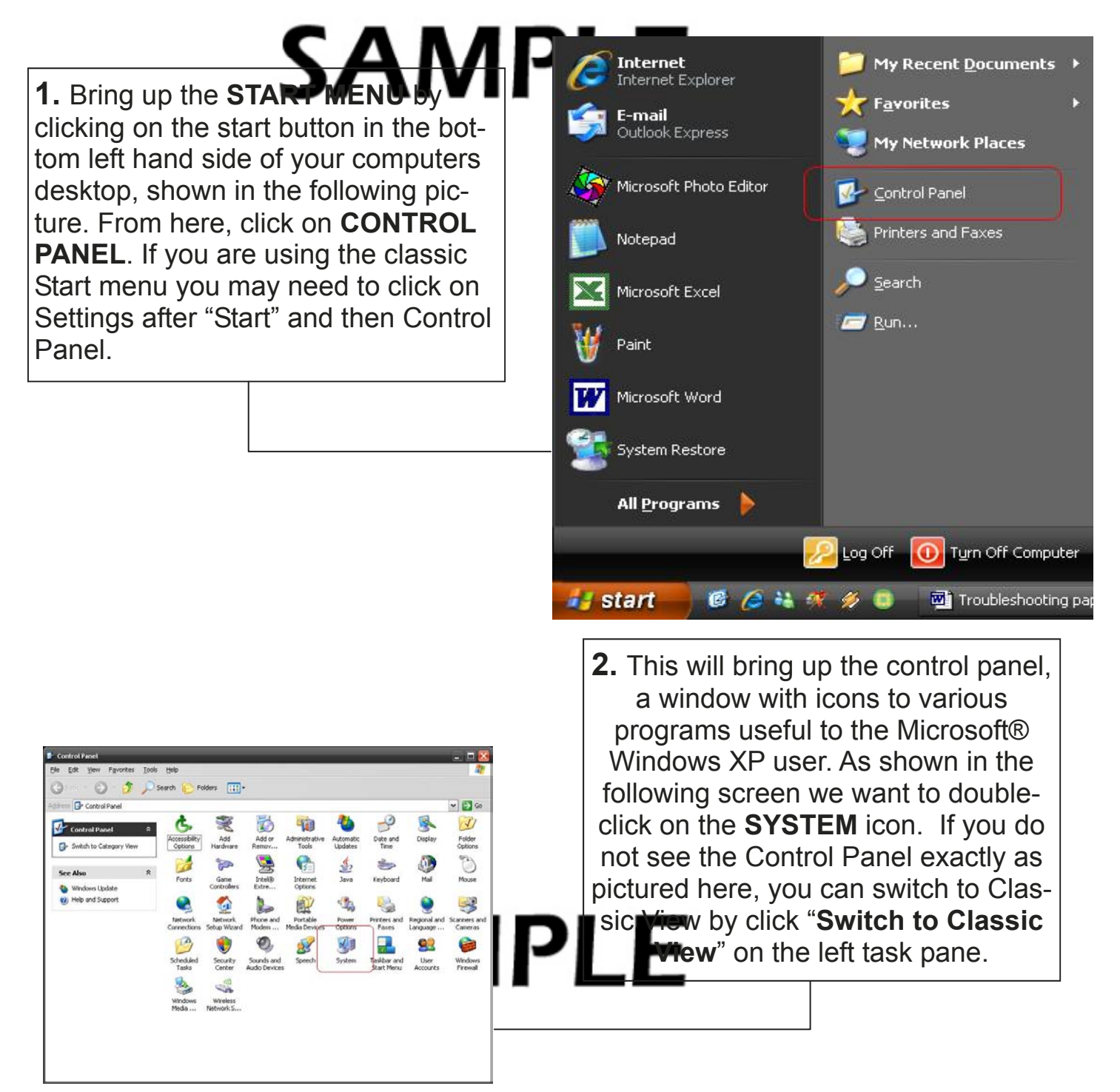

#### **Step One: Dsable System Restore**

| System Properties       System Restore     Automatic Updates     Remote       General     Computer Name     Hardware     Advanced       System:     Microsoft Windows XP     Professional     Version 2002     Service Pack 2       Registered to:     Microsoft     Keewath Career Development     Microsoft     Computer:     Intel[R]     Pentium(R) 4 CPU 2 40GHz     Pentium(R) 4 CPU 2 40GHz< | 3. In this next screen that<br>pops up, you will need to<br>select the SYSTEM<br>RESTORE tab                                                                                                    |
|----------------------------------------------------------------------------------------------------|----------------------------------------------------------------------------------------------------|
| Cencel Arow<br>OK Cencel Arow<br>4. When you get to the next screen,<br>click in the check box beside TURN<br>OFF SYSTEM RESTORE ON ALL<br>DRIVES. If there is already a check<br>mark in the box, please skip to next<br>step.                                                                                                    | System Properties   Image: Computer Name   Hardware   Advanced     General   Computer Name   Hardware   Advanced     System Restore   Automatic Updates   Remote     System Restore can track and reverse harmful changes to your computer.   Turn off System Restore on all drives     Drive settings   To change the status of System Restore or the maximum amount of disk space available to System Restore on a drive, select the drive, and then click Settings.     Available drives:   Settings     Drive   Status     If (C)   Monitoring     Backup Drive (D:)   Monitoring |

Basic Computer Troubleshooting and Maintenance Guide

#### **Step One: Disable System Restore**

5. The word APPLY should co from faded to black eitering as shown in the next screen, click on APPLY.

| System Restore can track and reverse harmful changes to your computer.     Image: Image: | System Restore can track and reverse harmful changes to your computer.     Image: Image: | System Restore                              | Automa                                   | tic Updates          | Remote           |
|----------------------------------------------------------------------------------------------------|----------------------------------------------------------------------------------------------------|---------------------------------------------|------------------------------------------|----------------------|------------------|
| Drive settings     To change the status of System Restore or the maximum amount of disk space available to System Restore on a drive, select the drive, and then click Settings.     Available drives:     Drive   Status     Image: Comparison of the maximum amount of disk space available drives:     Drive   Status     Image: Settings     Image: Settings     Image: Setings                                                                                                    | Drive settings     To change the status of System Restore or the maximum amount of disk space available to System Restore on a drive, select the drive, and then click Settings.     Agailable drives:     Drive   Status     Image: C:)   Monitoring     Image: Backup Drive (D:)   Monitoring                                                                                                    | System Restore<br>computer.                 | e can track and re<br>tore on all drives | everse harmful (     | changes to your  |
| To change the status of System Restore or the maximum amount of disk<br>space available to System Restore on a drive, select the drive, and then<br>click Settings.<br>Available drives:<br>Drive Status Settings<br>(C:) Monitoring<br>Backup Drive (D:) Monitoring                                                                                                    | To change the status of System Restore or the maximum amount of disk<br>space available to System Restore on a drive, select the drive, and then<br>click Settings.<br>Available drives:<br>Drive Status Settings<br>(C:) Monitoring<br>Backup Drive (D:) Monitoring                                                                                                    | Drive settings                              |                                          |                      |                  |
| (C:) Monitoring Backup Drive (D:) Monitoring                                                                                                    | (C:) Monitoring Backup Drive (D:) Monitoring                                                                                                    | A <u>v</u> ailable drives:                  | Statu                                    | IS                   | Settings         |
|                                                                                                    |                                                                                                    | Drive<br>Drive<br>(C:)<br>Backup Drive (D:) | Statu<br>Monit<br>:) Monit               | is<br>oring<br>oring | <u>S</u> ettings |
|                                                                                                    |                                                                                                    |                                             |                                          |                      |                  |
|                                                                                                    |                                                                                                    |                                             |                                          |                      |                  |

6. The next screen that comes up after you click on apply will be a system restore warning, this warning tells you that the computer will be deleting all previous restore points that it has created. Click on **YES** in this box.

| System Restore                                                                   |                                                                                                    | ×                                  |
|----------------------------------------------------------------------------------|----------------------------------------------------------------------------------------------------|------------------------------------|
| You have chosen to turn<br>track or undo changes t<br>Do you want to turn off \$ | n off System Restore. If you continue, all existing restore points will be de<br>o your computer.<br>System Restore? | leted, and you will not be able to |
|                                                                                  | [ Yas ] No                                                                                                    |                                    |

#### Basic Computer Troubleshooting and Maintenance Guide

#### **Step One: Disable System Restore**

| tem Properties                                                                                                    | _                                                                                                    | _                                                                  | ? 🔀                                               |                                                                                                    |
|----------------------------------------------------------------------------------------------------|----------------------------------------------------------------------------------------------------|--------------------------------------------------------------------|---------------------------------------------------|----------------------------------------------------------------------------------------------------|
| General<br>Sustem Bestor                                                                                             | Computer Name                                                                                         | Hardware                                                           | Advanced                                          | Then it should take you back to                                                                                                    |
| System R<br>computer.<br>I urn off System<br>Drive settings<br>To change the s<br>space available<br>click Settings. | estore can track and m<br>n Restore on all drives<br>tatus of System Restor<br>to System Restore on a | everse harmful cha<br>re or the maximum a<br>a drive, select the c | nges to your<br>amount of disk<br>trive, and then | system restore screen, note that the<br>status off all your drives will be set<br>TURNED OFF, if you have more the<br>one drive in your computer like I de<br>then you will see multiple drives we<br>this status. CLICK on <b>OK</b> to finis |
| Drive                                                                                                    | Statu                                                                                                 | us                                                                 | Settings                                          | this step.                                                                                                    |
| 🗐 (C:)                                                                                                    | Turne<br>Turne                                                                                        | ed off                                                             |                                                   |                                                                                                    |
|                                                                                                    |                                                                                                    |                                                                    |                                                   |                                                                                                    |
|                                                                                                    | ОК                                                                                                    | Cance                                                              | L Apply                                           |                                                                                                    |

**NOTE:** After the virus threat or spyware has been removed from the system, it is important to turn the System Restore feature of Windows XP back on. Having restore points may provide useful in the future if you find yourself troubleshooting the system.

## SAMPLE On to the next step...

Ad-Aware is a program that you use to scan for ad-ware or spy-ware programs that are in your computer. Some of these programs block access to the internet, create advertising pop-ups on your computer and generally slow your computer down.

**NOTE:** If you have access to internet from the infected computer, you should download the Winsock XP Fix tool in the event that removing the spyware from your system accidentally corrupts the Winsock on the computer. Read Appendix A for instructions on using the Winsock XP Fix tool. If the computer does not have access to the internet because of spyware or viruses, download the following tools using another working computer that has internet access.

**1.** Ad-Aware SE Personal is a free program downloadable from the internet.

Their website address/URL is <u>http://www.lavasoftusa.com</u> or you can Google ADAWARE and click here.

Ad-Aware @ Lavasoft - The Original Anti-Spyware Company Ad-Aware secures your business against dangerous infiltrators and threats. ... Product of the Year: Antispyware Category Ad-Aware SE Enterprise voted ... www.lavasoftusa.com/ - 14k - Cached - Similar pages

**2.** Go to their homepage and you should see this image on the right hand side of the page. Click on this image and you will be redirected to another webpage.

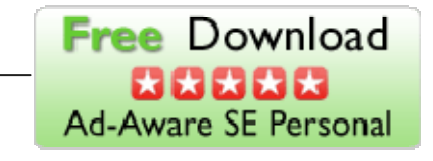

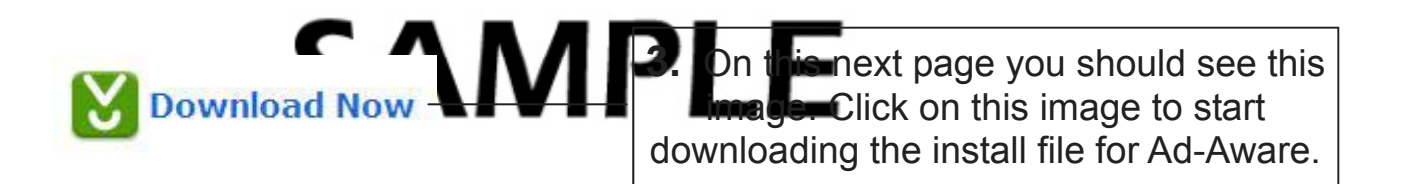

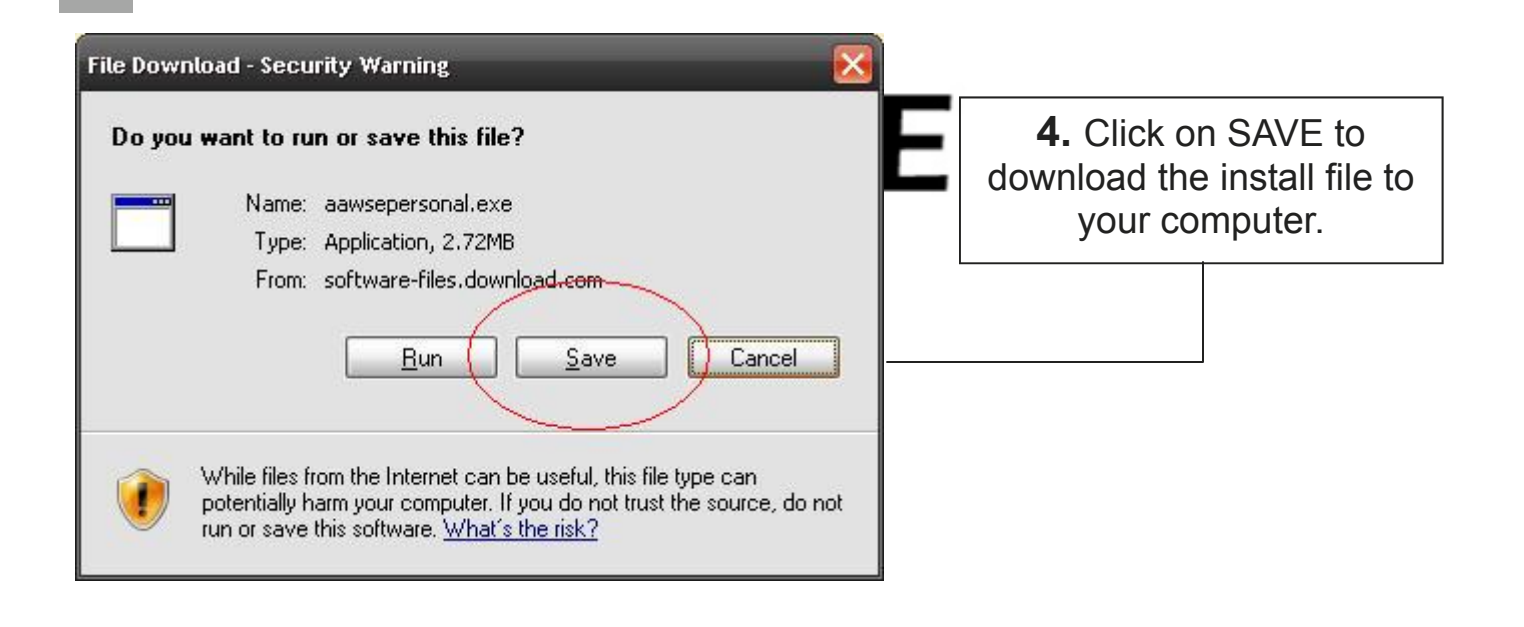

5. The next page that pops up is asking you where you want to save the installation file. Click on the arrow pointing down (1) to bring up a drop down list,. From this list click on "Desktop (2) to choose that as the save to area, then click on SAVE (3) then move on to the next step.

SA

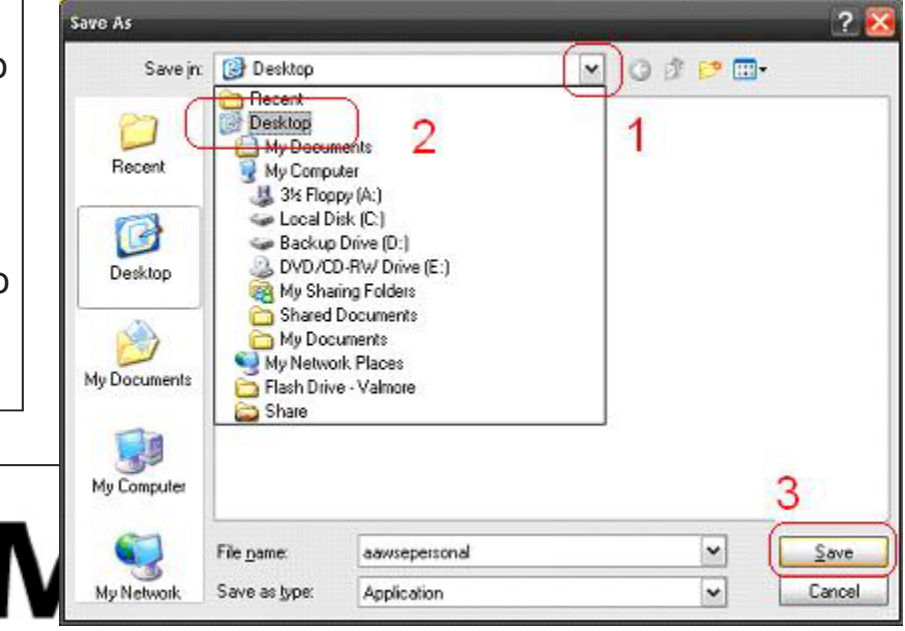

6. After the file is downloaded you'll see the following image, then you can RUN the program now or you can CLOSE hydroplan to run the program later or on another computer. If you choose to open it later, start at #7. If you choose to run now, skip to #8.

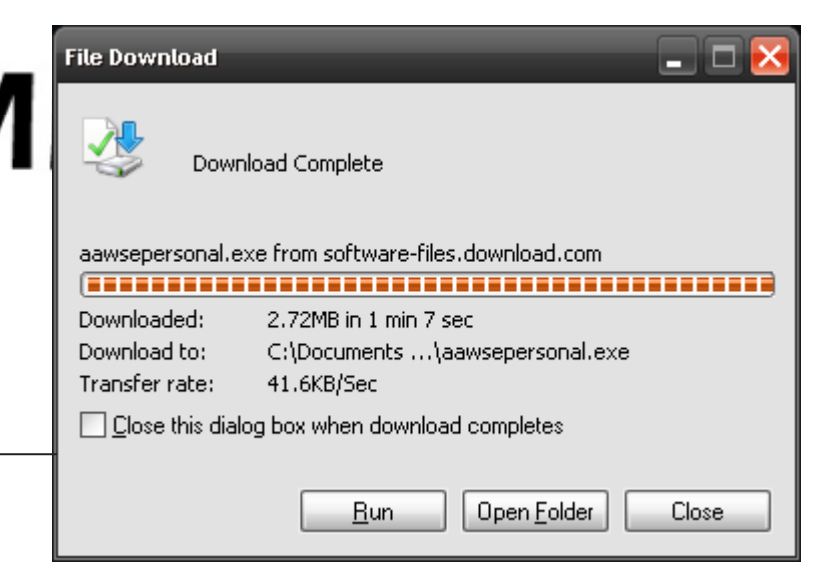

7. The downloaded file is called aawsepersonal.exe; this will be located wherever you decided to save the file to, usually the desktop and can look like either of the two following pictures. Double click the file to start the install process.

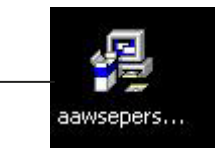

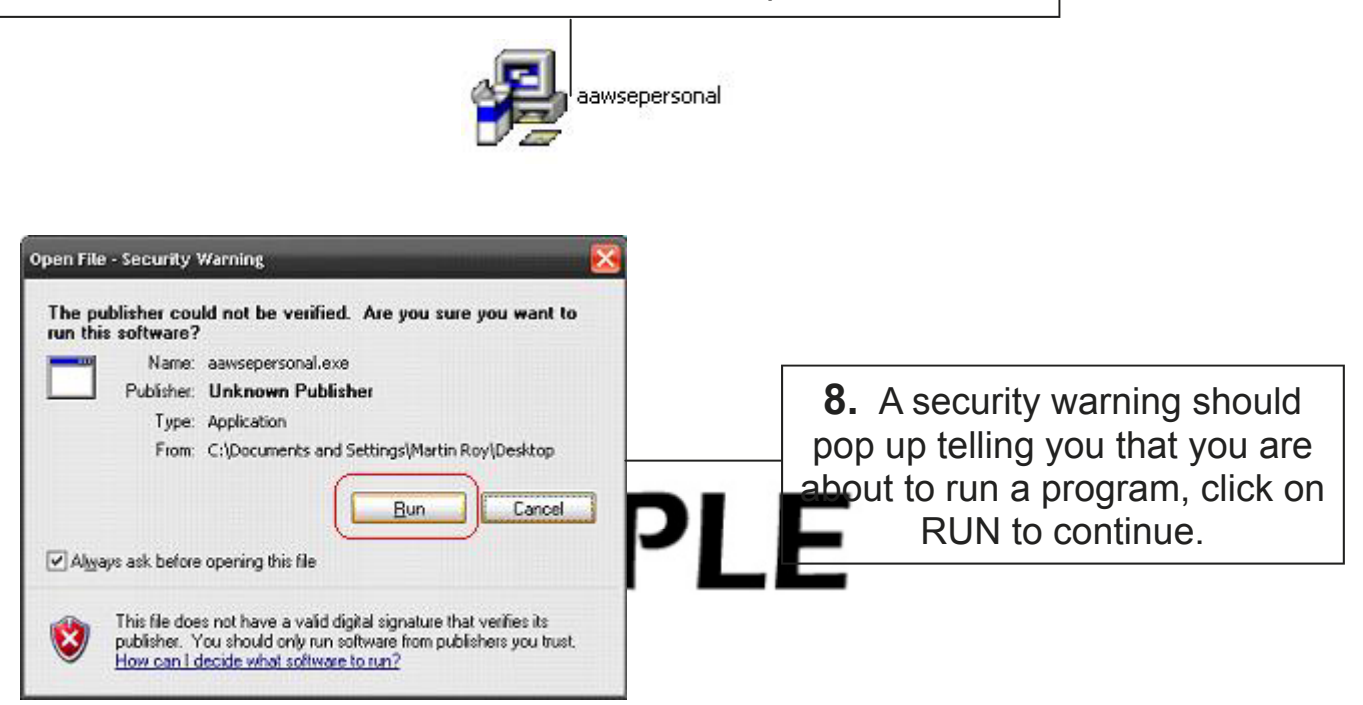

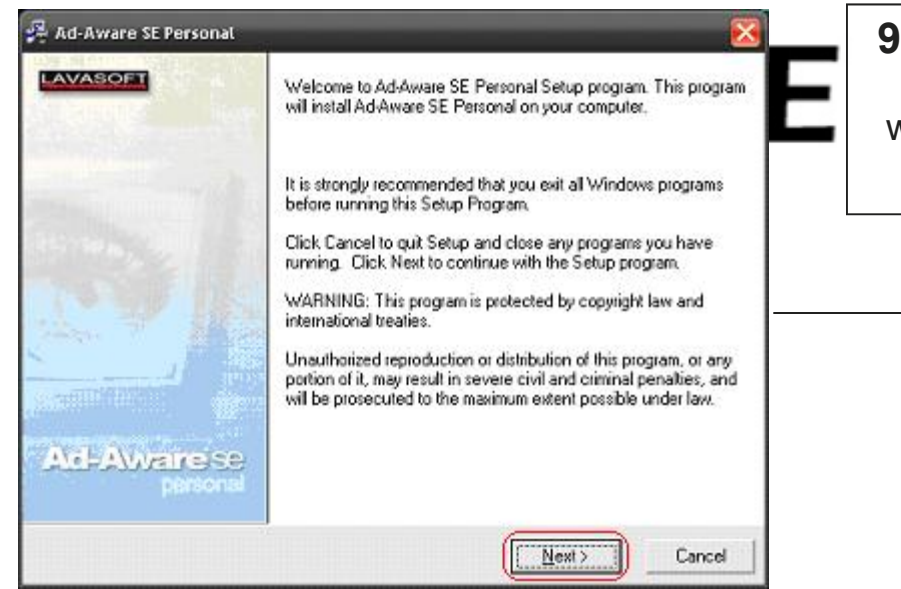

**9.** This next screen is the program's installation wizard, click on NEXT to continue

 In this next window click in the CHECKBOX beside I AC-CEPT THE LICENSE AGREE-MENT and then the words NEXT should change from light lettering to dark lettering. Click NEXT to continue.

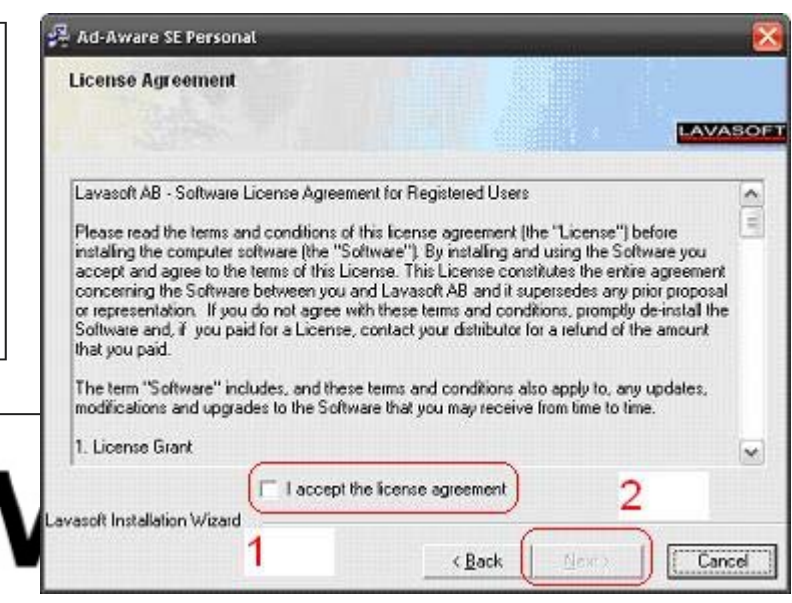

**11.** Keep clicking **NEXT**, using default values until you reach this screen. If you dick **ENIS** is the computer will update the ad ware definitions file, provided that you have access to the internet, then it will do a full system scan.

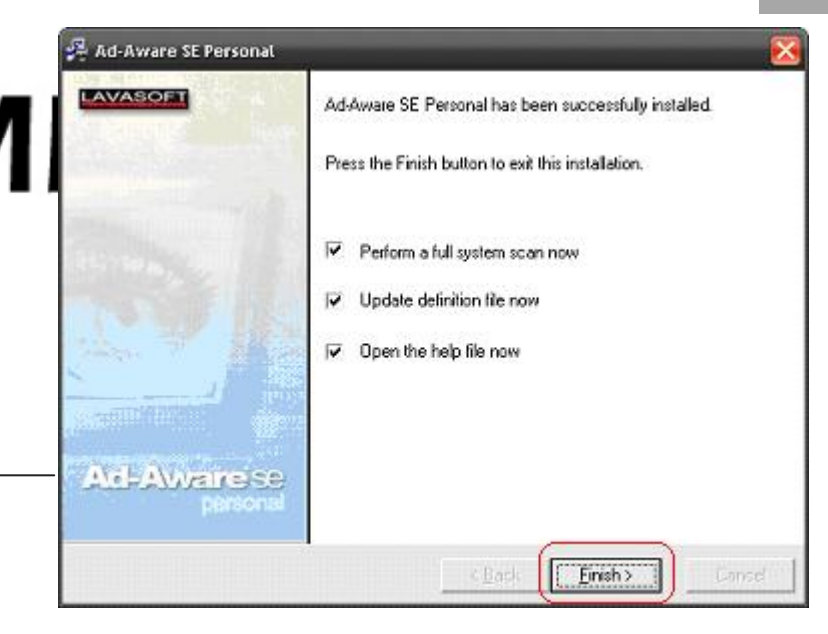

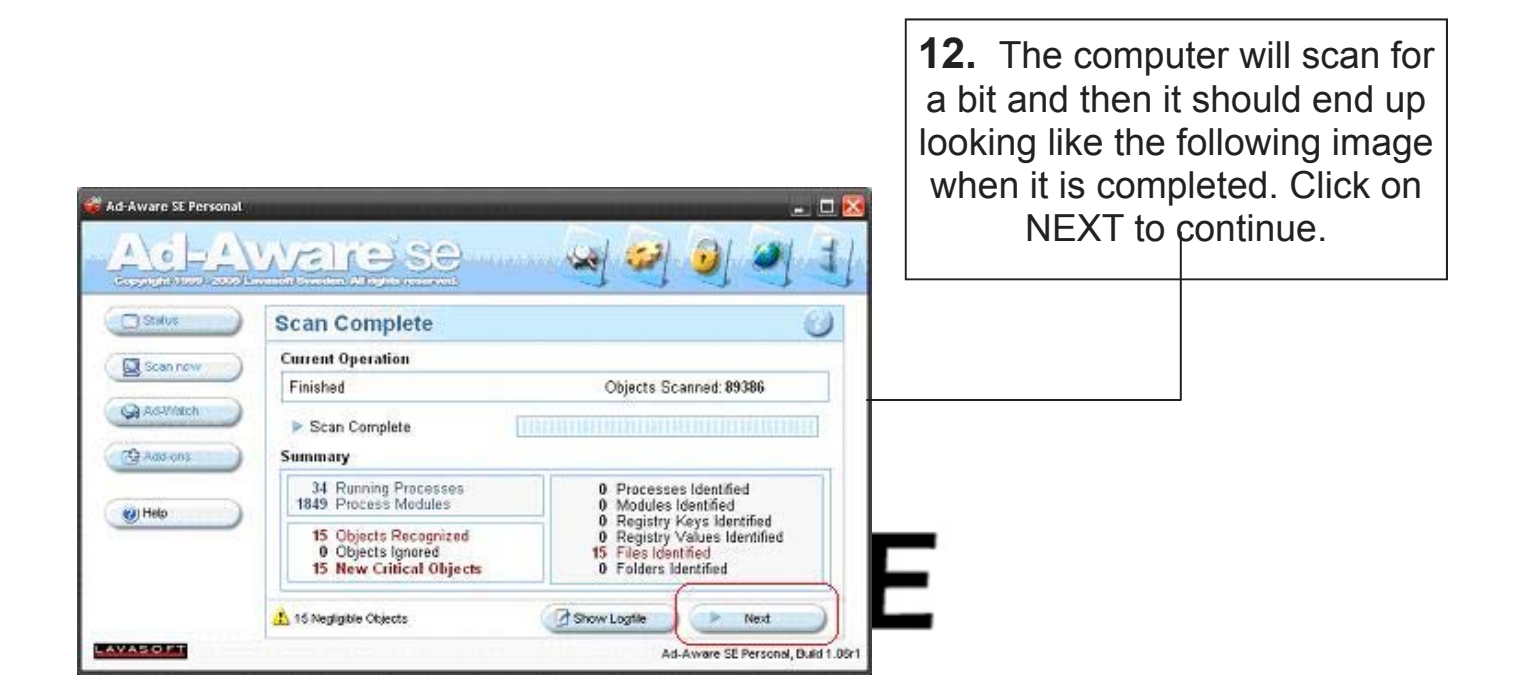